## Guía para obtener el "usuario móvil" desde un dispositivo con Windows Mobile.

En este breve tutorial veremos cómo obtener tu usuario de **servicios móviles / mobile services** desde tu dispositivo móvil, el cual se utilizará para la configuración de tu dispositivo con Windows Mobile.

1. Hacer clic en el menú **Inicio/Start** para acceder a las aplicaciones de su dispositivo con Windows Mobile.

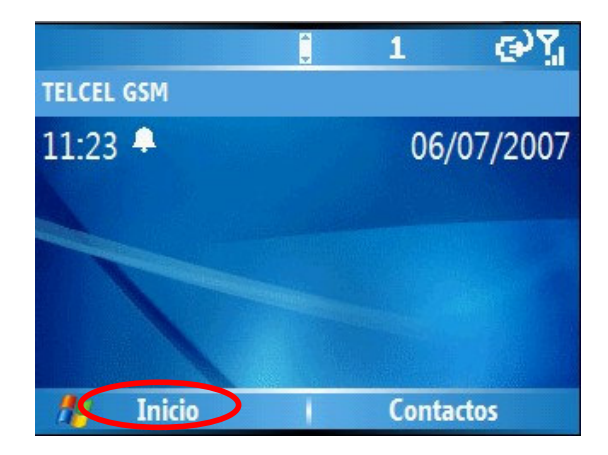

 Seleccionar la aplicación de Internet Explorer haciendo clic sobre el icono correspondiente (el que tiene una "e").

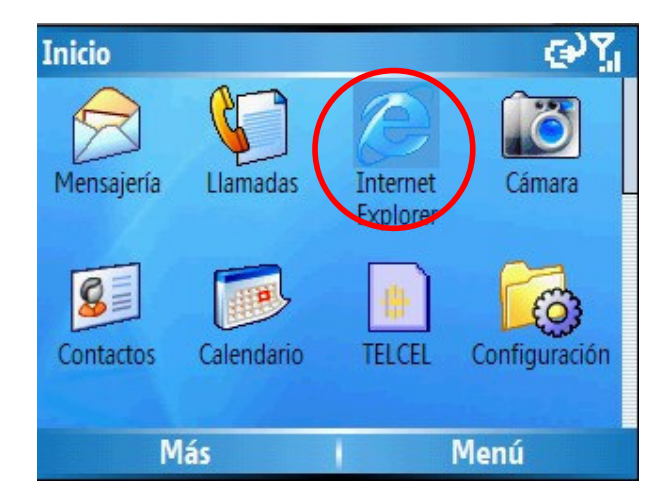

3. En la nueva ventana haga clic en Menú

| Barra de direcciones   | € Ya |
|------------------------|------|
| Explore Windows Mobile |      |
| Google                 |      |
| 🔊 нтс                  |      |
| MSN Live               |      |
| Telcel Portal PDA      |      |
|                        |      |
| Ir Me                  | enú  |

4. Posteriormente seleccione la opción Barra de direcciones / Address bar

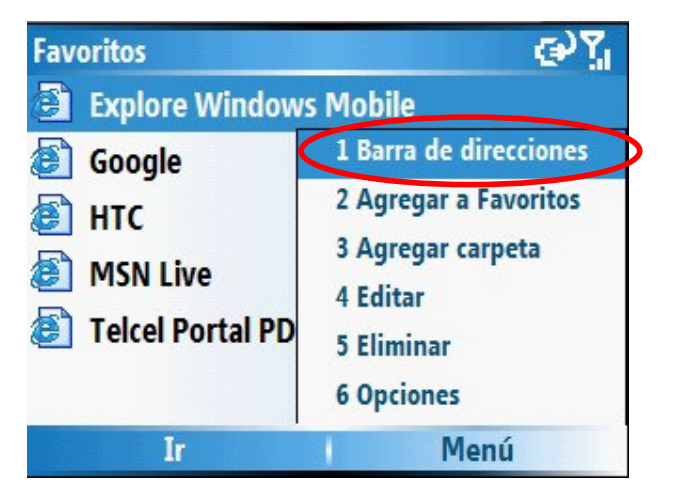

 En el recuadro de la Barra de direcciones / Address bar teclee la siguiente dirección <u>https://adm.vivetelmex.com</u> y haga clic en Ir / Go para acceder a la Consola de Administración de su Correo Negocios.

|   | Barra de direcciones      | abc Y |
|---|---------------------------|-------|
| < | https://adm.vivetelmex.co | m     |
|   | Ver historial             |       |
|   |                           |       |
|   |                           |       |
|   | Ir I Cancelar             |       |

6. A continuación aparece una alerta de seguridad, haga clic en **Sí/Yes** para continuar cargando la página.

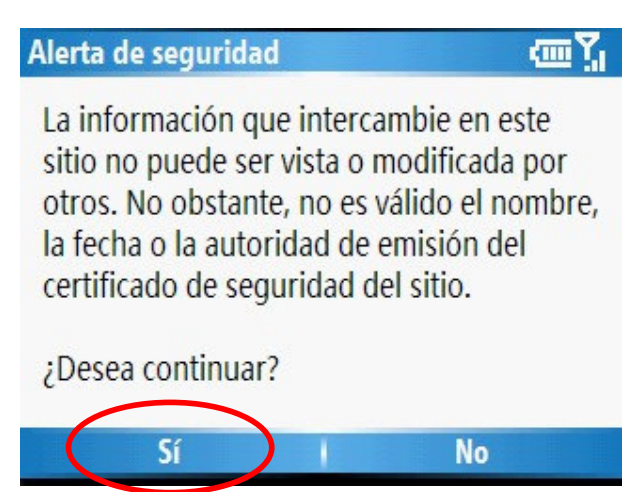

7. Permita que cargue completamente la **Consola de Administración** de su Correo Negocios.

| dm.vivetelmex.con | n/login.aspx?Ret 🗎 🔂 🏹 |
|-------------------|------------------------|
| Correo Web        | Administración         |
|                   |                        |
| Favoritos         | Menú                   |

8. Con las teclas o barra de desplazamiento, desplácese hacia abajo y a la derecha de su pantalla hasta encontrar los recuadros de **Correo Electrónico** y **Contraseña** 

| adm.vivetelmex.com/login.aspx?Ret 🖀 😔 🏋 |
|-----------------------------------------|
| Consola de                              |
| Admini                                  |
|                                         |
|                                         |
| Correo Electrónico                      |
|                                         |
| Favoritos Menú                          |

- 9. En esta ventana deberá introducir lo siguientes datos de su Correo Negocios:
  - a. su cuenta de **Correo Electrónico**
  - b. su contraseña

| Correo Electrónico | usuario.movil@prue | ba.prodigydc.co |
|--------------------|--------------------|-----------------|
| Contraseña         | ******             | b               |

**10**.Nuevamente desplácese hacia abajo y a la derecha de su pantalla hasta encontrar el botón **Inicio de Sesión / Log In**. Haga clic sobre él para accesar.

| adm  | n.vivetelmex.com/ | /login.aspx?Ret 🔒 🔁 🏹 |
|------|-------------------|-----------------------|
| seña | ****              |                       |
|      |                   |                       |
|      |                   |                       |
|      |                   | Inicio de Sesión      |
|      |                   |                       |
| Cor  | nectando          |                       |
|      | Favoritos         | Menú                  |

**11.**Permita que cargue completamente la página con la información de su cuenta.

| adm.vivetelmex.com/(F(15F                      | LuqX 🔒 🏆                    | œ۲      |
|------------------------------------------------|-----------------------------|---------|
| CorreoNegocios<br>consola de administración    |                             |         |
|                                                |                             |         |
| Mi Cuenta 🔹 👔                                  | Usuario                     |         |
| Usuario:<br>usuario.movil@prueba.prodigydc.com | Propiedades<br>del usuario: |         |
| Rol: Usuario                                   |                             | Usuario |
| Cambiar contraseña                             |                             | Cuenta  |
| Favoritos                                      | Menú                        |         |

12.Nuevamente desplácese hacia abajo y a la derecha de su pantalla hasta encontrar el campo Cuenta de usuario (servicios móviles) / User Logon Name (mobile services) que en la imagen se encuentra resaltado en color naranja. Anote y tenga a la mano el dato que aparece en su pantalla ya que es el usuario requerido para la configuración de su dispositivo móvil.

| a | dm.viveteln                 | nex.com/                                       | (F(1ZJu9suJQU 🔒 🕯      | ₽₽       |
|---|-----------------------------|------------------------------------------------|------------------------|----------|
| ? | Usuario                     |                                                |                        |          |
| m | Propiedades<br>del usuario: |                                                |                        |          |
|   |                             | Usuario:                                       | usuario.movil@prueba.p | rodigyd  |
|   |                             | Cuenta de<br>usuario<br>(servicios<br>móvileo) | usuario.movil_prueba   |          |
|   |                             | Correo                                         | usuario.movil@prueba.p | orodiqyd |
|   | Favori                      | tos                                            | Menú                   |          |

13. Para salir de la **Consola de Administración** desplácese hacia arriba de su pantalla hasta encontrar la liga **Finalizar Sesión / Log Off**. Haga clic en ella.

| ad  | lm.vivetelmex.com/          | (F(fORCrkp 🔒 💡 🛲 🏋            |
|-----|-----------------------------|-------------------------------|
| -   |                             |                               |
|     |                             |                               |
|     |                             | Finalizar sesión              |
| E-T | Secondary .                 | I manzar sestor               |
|     | Usuario                     |                               |
| om  | Propiedades<br>del usuario: |                               |
|     | Lisuario-                   | usuario movil@nrueba nrodiovr |
|     | Favoritos                   | Menú                          |

14. En esta ventana haga clic en **Desconectar / Log Off** para salir por completo de la *Consola de Administración*. Posteriormente proceda a cerrar *Internet Explorer*.

| adm.vivetelmex.com/(F(1ZJ                                                                                                    | u9suJQU 🔒 🔁 🏹<br>Finalizar sesión         |
|----------------------------------------------------------------------------------------------------|-------------------------------------------|
| Vi Coenta<br>Usuario:<br>usuario.movil@prueba.prodigydc.com<br>Rol: Usuario<br><u>Cambiar contraseña</u><br><u>Modificar Cuenta</u><br><u>Ir a inicio</u> | ¿Está seguro que se<br>desea desconectar? |
| Favoritos I                                                                                                    | Menú                                      |

Al finalizar este tutorial deberá haber obtenido su usuario de **servicios móviles / mobile services**. En ese caso continúe con la configuración de Correo Electrónico utilizando un **Servidor de Exchange / Exchange Server** en su dispositivo móvil. En caso contrario, o si desea revisar nuevamente el tutorial, vuelva a repetir los pasos.